| Side 585L ● A-Bidrag ● Opret Normalbidrag |                                                                                                    |                                                                                                    |  |  |  |  |
|-------------------------------------------|----------------------------------------------------------------------------------------------------|----------------------------------------------------------------------------------------------------|--|--|--|--|
| Fase                                      | Forklaring                                                                                                    | Tast                                                                                                    |  |  |  |  |
| Naviger frem til side<br>585              | ALT +Q, og indtast sidenummeret<br>585                                                                                                    |                                                                                                    |  |  |  |  |
| Søg sagen frem                            | Søg sagen frem på side 585                                                                                                    | Se huskeseddel:<br>Huskeseddel_ABidrag_01_Søgning_side585                                                                                                    |  |  |  |  |
| Felter der skal udfylde                   | 25.                                                                                                    |                                                                                                    |  |  |  |  |
| Ny-opret af<br>normalbidrag               | Når sagen gemmes første gang på<br>side 585D med <b>Anvend</b> kan der<br>oprettes normalbidrag på sagen.<br>Klik på knappen <b>Nyt normalbidrag</b> .<br>Side 585L åbnes klar til indtastning.                                                                                                    | Nyt Normalbidrag                                                                                                    |  |  |  |  |
| Sagsoplysninger                           | <ul> <li>Der vises sagsoplysninger til brug<br/>for normalbidraget.</li> <li>Der vises: <ul> <li>Bidragsberettiget (CPR-nr<br/>og navn)</li> <li>Evt. Bidragspligtig (CPR-nr.<br/>og navn)</li> <li>Barn (CPR-nr og navn)</li> <li>Hjemby hvis det er<br/>registreret</li> <li>Sagstype</li> </ul> </li> </ul>                                                                                                    | Bidragsberettiget: 010183<br>Bidragspligtig: 050399<br>Barn: 200703<br>Hjemby : 0500 - Paamiut<br>Sag type: Forskud                                                                                                    |  |  |  |  |
| Normalbidragstype                         | Vælg en normalbidrags type.<br>Feltet er et dropdown felt.<br>Der kan vælges mellem de<br>normalbidrag der er oplistet i<br>forordningen.                                                                                                    | Normalbidrag<br>Almindeligt løbende underholdsbidrag<br>Bidrag i anledning af barnets dåb<br>Bidrag i anledning af barnets konfirmation, eller anden tilsvarende anledning<br>Bidrag til moderens underhold i perioden to måneder før og en måned efter fødslen<br>Bidrag til udgifter i forbindelse med fødslen |  |  |  |  |
| Periode                                   | Systemet sætter selv en forudvalgt<br>periode. Forvalget er bestemt af<br>normalbidragstypen.<br>Perioden kan være:<br>- Halvt år.<br>- Pr. måned<br>- Engangs<br>Hvis normalbidragstypen er:<br>- Alm. Løbende<br>underholdsbidrag sætter<br>systemet perioden til:<br>Halvt år. Den kan ændres<br>til Pr. måned<br>- Bidrag til moderens<br>underhold før og efter<br>fødslen sætter systemet<br>perioden til Pr. måned.<br>- Alle andre<br>normalbidragstyper er<br>engangsudbetalinger | Indstil Periode                                                                                                    |  |  |  |  |

| Antal måneder             | Hvis normalbidragstypen er:        |                                                              |
|---------------------------|------------------------------------|--------------------------------------------------------------|
|                           | - Alm. Løbende                     |                                                              |
|                           | underholdsbidrag                   | Antal maneder                                                |
|                           | - Bidrag til moderens              |                                                              |
|                           | underhold før og efter             |                                                              |
|                           |                                    |                                                              |
|                           | lødslen                            |                                                              |
|                           | Og                                 |                                                              |
|                           | - Periode er sat til Pr. måned     |                                                              |
|                           | skal der sættes en angivelse af:   |                                                              |
|                           | - hvor mange måneder der           |                                                              |
|                           | ønskes udbetalt for                |                                                              |
|                           | - Og normalbidragsdato <b>Til</b>  |                                                              |
|                           | - Og hormalbidi agsuato m          |                                                              |
|                           | skal opuateres.                    |                                                              |
|                           | Vælges der bidrag for 1 måned skal |                                                              |
|                           | normalbidraget oprettes det antal  |                                                              |
|                           | gange det skal udbetales. Det er   |                                                              |
|                           | henholdsvis 3 eller 6 gange, med   |                                                              |
|                           | hver den månedlige udbetaling      |                                                              |
|                           |                                    |                                                              |
|                           | Og med forskellig udbetalingsdato  |                                                              |
|                           | og normalbidragsdato Fra og Til.   |                                                              |
|                           |                                    |                                                              |
| No una ella i due se dete |                                    |                                                              |
| Normalbloragsdato         | Indtast normalbidragsdato Fra.     | NT 11-11-1-4                                                 |
| Fra                       | Feitet er et datofeit og indtastes | Normalbidrag-dato                                            |
|                           | med DD-MM-AAAA.                    | 11 a                                                         |
|                           | Når Normalbidragsdato fra er       |                                                              |
|                           | indtastet sætter systemet selv     |                                                              |
|                           | Normalbidragsdato til afhængig af  |                                                              |
|                           | valg af Normalhidragstype og       |                                                              |
|                           | Poriodo                            |                                                              |
|                           |                                    |                                                              |
| Paragraf                  | Udbetaling af normalbidrag er      |                                                              |
|                           | betinget af, at barnet ikke er     | Paragraf § 1. Retten til at modtage forskudsvis udbetaling a |
|                           | anbragt uden for hjemmet. Og at    | Stk 1. Pkt. 3. Barnet ikke af det offentlige er              |
|                           | barnets forældre ikke samlever.    | Stk 1. Pkt. 4. Barnet er ikke anbragt i pleje n              |
|                           | Der skal markeres i de tre felter  | Stk 1. Pkt. 5. Barnets forældre samlever ikke                |
|                           | (tyungne felter) for at der kan    |                                                              |
|                           | oprettes et normalbidrag.          |                                                              |
| Udbetalingsdato           | Der kan sættes en                  | Tille steller og de te                                       |
| -                         | udbetalingsdato. Format er DD-     | Udbetaiingsdato                                              |
|                           | MM-ÅÅÅÅ.                           |                                                              |
|                           |                                    |                                                              |
|                           | UBS: HVIS JEITET ER TOMT SKER DER  |                                                              |
|                           | ingen udbetaling via bogføringen   |                                                              |
|                           | Hvis bidragsberettiget er på       |                                                              |
|                           | uddannelse <b>SKAL</b>             |                                                              |
|                           | udbetalingsdatoen ligge i den      |                                                              |
|                           |                                    |                                                              |

## A-Bidrag-05

|                        | uddannelsesopholdet + 2 år efter.<br>Ligger udbetalingsdatoen uden for<br>den periode afvises<br>normalbidraget.<br>Hvis barnet er på skoleophold<br><i>SKAL</i> udbetalingsdatoen ligge i den<br>periode der er indtastet for |                                                                                      |
|------------------------|----------------------------------------------------------------------------------------------------|--------------------------------------------------------------------------------------|
|                        | skoleopholdet. Ligger<br>udbetalingsdatoen uden for den<br>periode afvises normalbidraget.                                                                                                    |                                                                                      |
|                        | Udbetalingsdatoen kan sættes til<br>max. 10 dage bagud og max. 100<br>dage frem i forhold til dags dato.                                                                                                    |                                                                                      |
| Tilrettet beløb        | Der kan udbetales et andet beløb<br>end standardbeløbet.<br>Marker feltet så der åbnes et<br>indtastningsfelt. Skriv det beløb<br>der skal udbetales. Det indtastede                                                           | □ Tilrettet beløb ✓ Tilrettet beløb 4250 ×                                           |
|                        | beløb "vinder" over alle andre<br>beløb beregnet af systemet. Og<br>det er det beløb der bliver<br>udbetalt.                                                                                                    |                                                                                      |
| Heraf rekvisition      | Hvis en del af beløbet skal<br>udbetales som rekvisition skrives<br>beløbet i feltet.                                                                                                    | Heraf rekvisition                                                                    |
| Note                   | Der kan indtastes en kort note om normalbidraget.                                                                                                    | Note                                                                                 |
| Felter der udfyldes af | systemet                                                                                                    |                                                                                      |
| Beløb                  | Når der er valgt normalbidrags<br>type opdateres felterne:<br>- Beløb<br>- Fradrag jævnfør §9<br>- Mellemresultat<br>- Til udbetaling via bank                                                                                 | Beløb6000Halvt årFradrag jævnfør §9-762,5Mellemresultat5237,5Til udbetaling via bank |
| Til udbetaling         | Det beløb der skal udbetales<br>udregnes, når beløb i rekvisition er<br>indtastet.                                                                                                    | Til udbetaling<br>via bank     1000     = (Beløb - Fradrag jævnfør §9) - rekvisition |
| Gem                    | Normalbidraget skal gemmes med knappen <b>Anvend</b> eller <b>OK.</b>                                                                                                    | OK Anvend                                                                            |
| Ved bogfør             | Hvis udbetalingsdato er indtastet<br>vil feltet <b>Postering</b> blive opdaterer<br>med posteringsnummer, når der er<br>bogført.                                                                                               | Postering                                                                            |

| Listevisn<br>normalb  | iing af<br>idrag        | Når no<br>er retu<br>det till<br>listefo | Når normalbidraget er gemt og der<br>er returneret til side 585D vises<br>det tilknyttede normalbidrag i<br>listeform på sagen. |                            |   | Er der desuden bogført, er normalbidraget<br>markeret med et posteringsnummer. Og kan<br>ikke længere redigeres. |          |            |                 |                     |  |
|-----------------------|-------------------------|------------------------------------------|----------------------------------------------------------------------------------------------------|----------------------------|---|----------------------------------------------------------------------------------------------------|----------|------------|-----------------|---------------------|--|
|                       |                         |                                          |                                                                                                    |                            |   |                                                                                                    |          |            |                 |                     |  |
| Antal normalbidr      | ag: 11                  |                                          |                                                                                                    |                            |   |                                                                                                    |          |            |                 |                     |  |
| Normalbidrag-<br>dato | Normalbidrag-<br>længde | Normalbidrag                             | Bidragsberettiget                                                                                                    | Barn                       |   | Bidragspligtig                                                                                                   | Beløb    | Bogført    | Udbetalingsdato | Antal<br>dokumenter |  |
| 03-04-2018            | 183                     | ALM                                      | ACCOUNTS No. (Summary Climate                                                                                                   | CITERIAN CONTRACTOR        |   | COLUMN 2222 Made (Research)                                                                                      | 6.000,00 | 1856000045 | 04-04-2018      | 0                   |  |
| 01-04-2018            | 183                     | ALM                                      | CONTRACTOR PROPERTY AND                                                                                                    | CONTRACTOR OF CONTRACTOR   | - | COLUMN TO A COLUMN TAXABLE                                                                                       | 6.000,00 | 1856000310 | 06-03-2018      | 0                   |  |
| 02-03-2018            | 184                     | ALM                                      | 111011110: Namerou/New York                                                                                                    | CITED TOTAL THE CONTROL OF | - | COLUMN TO                                                                                                    | 6.000,00 | 1856000251 | 02-03-2018      | 0                   |  |
| 05-02-2018            | 0                       | KONFIRMATION                             | STORESS BELL PROPERTY (PROP                                                                                                    | CONTRACTOR CONTRACTOR      | - | COLUMN TO                                                                                                    | 3.033,00 | 1856000053 | 05-02-2018      | 0                   |  |
|                       |                         |                                          |                                                                                                    |                            |   |                                                                                                    |          |            |                 |                     |  |
|                       |                         |                                          |                                                                                                    |                            |   |                                                                                                    |          |            |                 |                     |  |
| Version               | 4.0                     | Dato: (                                  | 08.10.2018/MIL                                                                                                    |                            |   | <b>KIMI</b>                                                                                                    | Κï       | Г          |                 |                     |  |